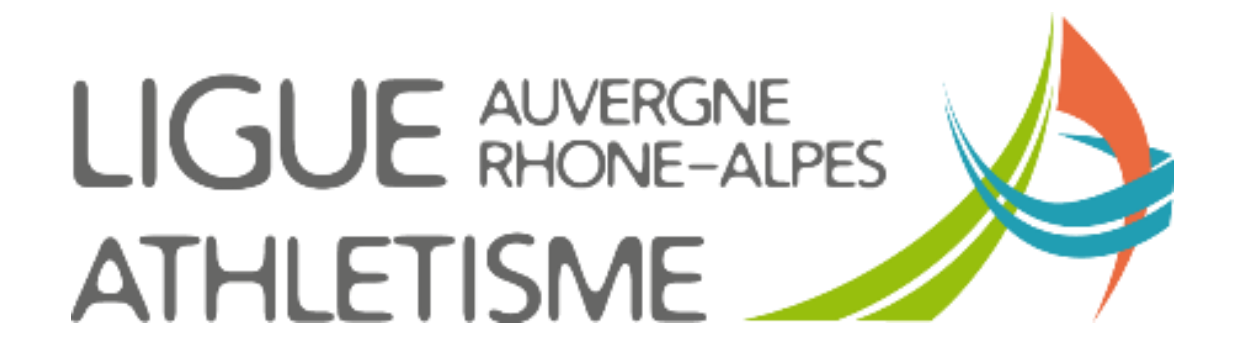

**TUTORIEL** 

## LICENCIER UN ACTEUR MUTE

## ETAPE 1 : MENU / LICENCES / Licenciés / Gestion des demandes de mutation

|   | 🗧 SI-FFA                                                | STRUCTURES                                 | ACTEURS                  | LICENCES                   | AUTRES                                |  |
|---|---------------------------------------------------------|--------------------------------------------|--------------------------|----------------------------|---------------------------------------|--|
|   | MENU                                                    |                                            |                          | Renouvelleme<br>licen      | Renouvellement rapide des<br>licences |  |
|   | Actua                                                   | Gestion des d<br>muta                      | Mut                      |                            |                                       |  |
| - |                                                         |                                            |                          | Saisie anticipée<br>2019/2 | e des licences<br>2020                |  |
|   | NOUVEL EXPORT<br>pour les Clubs :<br>SAISIES ANTICIPEES | OUVERTURE I<br>SAISIES ANTI<br>DES LICENCE | DES<br>ICIPEES<br>S 2020 |                            |                                       |  |

## **ETAPE 2 : Demandes entrantes / validées**

Retourner dans votre module Gestion des demandes de mutation, puis

- 1- Cliquez sur Demandes Entrantes « VALIDEES »
- 2- Renseignez le Numéro de demande ou le numéro de licence ou le nom de l'athlète
- 3- Cliquez sur Rafraîchir la liste

La liste des mutations validées apparait

4 - cliquez sur la ligne de l'athlète.

| DEMANDES ENTRANTES | DEMAND | ES SORTANTES | ETAT         | s  |     |
|--------------------|--------|--------------|--------------|----|-----|
| Demandées          |        |              |              |    |     |
| Validées           |        |              |              |    |     |
| Refusées           |        | 1            | N° Demande : | Nº | ice |
| Annulées           |        |              | Etat         | :  |     |
|                    |        | -            |              |    |     |

| Date       | Etat     | Licence  | Licence | N°     |     | Nom &    | Sexe            | Club        | Nom         | Туре     | Cat. | Club     | Nom      | Туре     |
|------------|----------|----------|---------|--------|-----|----------|-----------------|-------------|-------------|----------|------|----------|----------|----------|
| •          | <b>^</b> | Saison 🔺 | •       | Dem. 🔺 |     | Prénom 🔺 | (Cat.) 🔺        | d'accueil 🔺 | d'accueil 🔺 | d'acc. 🔺 | •    | quitté 🔺 | quitté 🔺 | quitté 🔺 |
| 01/09/2018 | VL(0)    | 2019     | 1089723 | 54257  | CAS |          | F ( <i>SE</i> ) | 001(        |             | COMP     | SE   | 092      |          | COMP     |
| 07/09/2018 | VL(0)    | 2019     | 272611  | 55426  | LE  |          | M (SE)          | 001(        |             | COMP     | SE   | 077      |          | COMP     |
| 18/09/2018 | VL(0)    | 2019     | 141009  | 56676  | LAI |          | M (SE)          | 001(        |             | COMP     | SE   | 093      |          | COMP     |
| 10/10/2018 | VL(0)    | 2019     | 625862  | 59267  | DU  |          | M (VE)          | 001(        |             | COMP     | VE   | 001      |          | LOISR    |
| 10/10/2018 | VL(0)    | 2019     | 1873681 | 59266  | OU  |          | F ( <i>SE</i> ) | 001(        |             | OISR     | SE   | 069      |          | LOISR    |
| 27/00/2010 | 10 (0)   | 2010     | 105004  | 50070  | DDI |          | E (00)          | 0.01/       |             | DECO     | DO.  | 000      |          | DECO     |

- 1 Dans la partie supérieure sont reprises les informations de l'athlète pour la saison 2017/2018
- 2 Dans la partie inférieure le nouveau club
- 3 Cliquez sur Renouvellement de la licence avec changement de titre

|                                                                                                    | Consultation ( N° 47373)                                                                                                    |  |  |  |  |  |
|----------------------------------------------------------------------------------------------------|----------------------------------------------------------------------------------------------------|--|--|--|--|--|
|                                                                                                    | Acteur : (FRA/F) Née le                                                                                                    |  |  |  |  |  |
|                                                                                                    | Nº de Licence : 108 ] Saison:2017 / Catégorie:VE / Type:COMP )                                                                                                    |  |  |  |  |  |
| 1                                                                                                    | Club quitté : 063000 (40)                                                                                                    |  |  |  |  |  |
|                                                                                                    | Cas Particuliers : Exclusion du Club quitté.<br>Modification du Statut d'une Structure (Radiation, Reprise autonomie, Passage en SL, Fusion)<br>Le licencié a fait l'objet d'une récente suspension pour raisons disciplinaires.<br>Athlète dit professionnel ( au sens de la ligue nationale d'athlétisme ) |  |  |  |  |  |
|                                                                                                    | Date de la demande : 03/09/2017                                                                                                    |  |  |  |  |  |
| 2                                                                                                    | Club d'accueil : 0631 (40)                                                                                                    |  |  |  |  |  |
| Nouveau Type                                                                                                    | de licence / Catégorie : LOISR / VE<br>Type de mutation : G                                                                                                    |  |  |  |  |  |
| Etat de la demande : VA-Validée - 05/09/2017 14:29:54 (9)<br>Date de décision de la CSR : 05/09/2017<br>Date de prise de la licence par le club : *** En attente de prise de licence par le club *** |                                                                                                    |  |  |  |  |  |
|                                                                                                    | 3 Renouvellement de la licence avec changement de titre) <i>ermer</i>                                                                                                    |  |  |  |  |  |

- 1 La saisie de la mutation apparait en partie supérieure.
- 2 Sélectionnez votre choix pour l'assurance individuelle
- 3 Renseignez le mail
- 4 Validez

|                       | Renouv                                                        | ellement de la licence a                                                                            | avec Changement de titre                                                                                                    |                                                        |
|-----------------------|---------------------------------------------------------------|----------------------------------------------------------------------------------------------------|----------------------------------------------------------------------------------------------------|--------------------------------------------------------|
|                       | Acteur :                                                      |                                                                                                    | F) Née le frifing i                                                                                                    |                                                        |
|                       | Club quitté :                                                 | 0631                                                                                                | 40)                                                                                                    |                                                        |
|                       | Cas Particuliers :                                            | Exclusion du Club qu<br>Modification du Statu<br>Le licencié a fait l'obj<br>Athlète dit professior | itté.<br>t d'une Structure (Radiation, Reprise au<br>et d'une récente suspension pour raison<br>nel ( au sens de la ligue nationale d'ath | tonomie, Passage ei<br>ns disciplinaires.<br>létisme ) |
|                       | Club d'accueil :                                              |                                                                                                    |                                                                                                    |                                                        |
|                       |                                                               | Information Licence                                                                                 | e Saison : 2018                                                                                                    |                                                        |
|                       | Nº de licence :                                               | 108                                                                                                 | (2017)                                                                                                    |                                                        |
| 1                     | Type de licence :<br>Catégorie :                              | LOISR<br>VE                                                                                         | (COMP)<br>(VE)                                                                                                    |                                                        |
|                       | Type de mutation :<br>Date de mutation :                      | G<br>03/09/2017                                                                                     |                                                                                                    |                                                        |
|                       | Date de dépôt :                                               | 03/09/2017                                                                                          |                                                                                                    |                                                        |
| Date d<br>Assurance i | le certificat médical :<br>individuelle accident :<br>Email : | Oui 🗸                                                                                               | 3 ~ 2                                                                                                    | <b>=</b> 4                                             |
| CENCE                 | Valider le                                                    | ELICENCE<br>Renouvellement avec le d                                                                | changement de titre A vnuler                                                                                                    | LICENCE                                                |